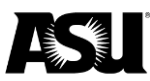

# Reference guide

This guide provides information regarding the fields and attributes that appear in job data for employees.

Please <u>refer to the Data Management staff directory</u> for the Data Management specialist responsible for your department.

# Table of contents

| Introduction                                      | 2  |
|---------------------------------------------------|----|
| Applying for security roles and department access | 2  |
| Accessing job data                                | 3  |
| Searching for an employee                         | 4  |
| Reviewing job data                                | 6  |
| Job header                                        | 6  |
| History                                           | 8  |
| Work location                                     | 8  |
| Job information                                   | 9  |
| Job labor                                         | 11 |
| Payroll                                           | 11 |
| Salary plan                                       | 12 |
| Compensation                                      | 12 |
| Employment data                                   | 13 |
| Earnings distribution                             | 14 |
| Benefits program participation                    | 14 |
| Notes on benefit record numbers                   | 15 |

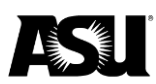

## Introduction

This guide will introduce the available pages for reviewing an employee's job data, including job information, compensation, service history and general benefits. All information is view only. Any requests to change job data must be initiated through a Personnel Transaction Request, position management or online renewal.

To access job data, a user must have the appropriate security role and department access. To learn how to request a security role, please <u>review the knowledge-based</u> <u>article</u>.

## Applying for security roles and department access

To check which roles you currently have, log in to PeopleSoft and click:

- 1. ASU Customizations.
- 2. ASU Security.
- 3. Manage Security Requests.
- 4. My Security Access Roles.

HCM job data view — this role allows view-only access to job data, update contract pay, commitment accounting cross-reference and position cross-reference pages. There is no required training for this role.

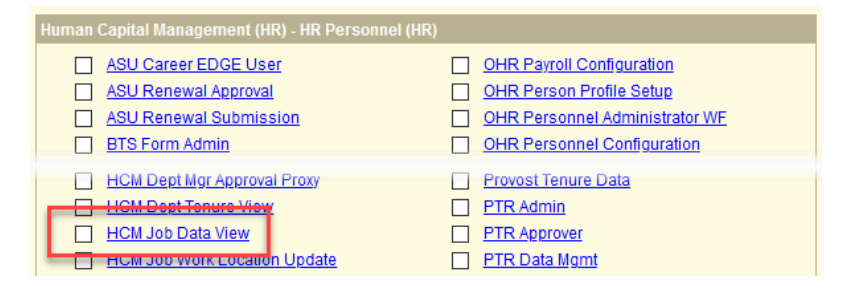

### PeopleSoft department access

Security must be set to view a group of departments. The default setting is for selfservice, where users can only view their records. <u>Submit a ticket through ServiceNow</u> to request department access. Provide department codes and business justification in the "additional details" field in the ticket.

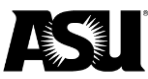

| PeopleSoft Security Departm<br>To request Department access | ent Access Request |   |   |
|-------------------------------------------------------------|--------------------|---|---|
| * Requested for                                             |                    |   |   |
| 0                                                           |                    | × | ٣ |
| ASURITE ID:                                                 | Work Phone:        |   |   |
| ASU Email Address:                                          | Title:             |   |   |
| Supervisor:                                                 | Department:        |   |   |
| 0 x v                                                       | 0                  | ж | ٣ |
| Additional Details:                                         |                    |   |   |

To navigate to this catalog item, click:

- 1. Service Catalog.
- 2. Security.
- 3. Identity and Access Management.
- 4. PeopleSoft Security.
- 5. PeopleSoft Security Department Access Request.

## Accessing job data

Log in to HR PeopleSoft or My ASU to access job data. If the link does not appear on the My ASU homepage, click "View More" and select HR PeopleSoft from the list.

| My ASL       | J                |        |                 |             |                                                                                                    |
|--------------|------------------|--------|-----------------|-------------|----------------------------------------------------------------------------------------------------|
| *            | Resources        | Servio | ce Teacl        | ning l      | Profile                                                                                                    |
| CS PeopleSol | ft g* Gmail 😫 g* | Canvas | Google Drive ⊒* | ASU Library | © View More ▲ Customize Shortcuts<br>HR PeopleSoft ©<br>My Apps ©<br>Calendar ©<br>Cubs and Orgs ©<br>Outlook ©<br>Dashboards ©<br>DARS ©<br>OneDrive ©<br>ASU Dropbox ©<br>My Files (AFS) ©<br>My Sites ©<br>Zoom ©<br>Career EDGE © |

In PeopleSoft, navigate to:

- 1. Workforce Administration.
- 2. Job information.
- 3. Job data.

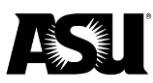

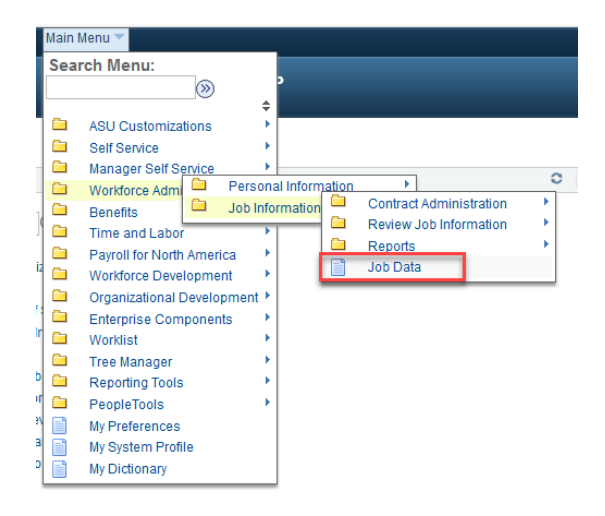

## Searching for an employee

A search can be performed by filling in one or more fields on the job data search page. An employee ID number is the preferred method of search.

- Empl ID employee ID.
  - 10-digits long.
  - Also called an affiliate ID.
- Empl Rcd Nbr an employee record number.
  - It is used in conjunction with an employee ID.
- Alternate employee ID employee's campus ID.
  - Most commonly begins with 99.
- Name employee's full name.
  - Formatted as first and last.
- Last name employee's last name.
  - A search on this field can be performed using all or part of the last name.
- Second name not used.
- Alternate character name not used.
- Include history you should check this box to see an employee's employment history.

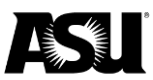

#### Job Data

Enter any information you have and click Search. Leave fields blank for a list of all values.

| Find an Existing Value     Keyword Search        |  |
|--------------------------------------------------|--|
| ▼ Search Criteria                                |  |
|                                                  |  |
| Empl ID begins with V                            |  |
| Empl Record =                                    |  |
| Alternate Employee ID begins with V              |  |
| Name begins with V                               |  |
| Last Name begins with V                          |  |
| Second Last Name begins with V                   |  |
| Alternate Character Name begins with V           |  |
| Middle Name begins with V                        |  |
| Include History Case Sensitive                   |  |
| Limit the number of results to (up to 300): 300  |  |
| Search Clear Basic Search 🖾 Save Search Criteria |  |

## Selecting the employee

In some instances, searching for an employee may produce more than one result. It is either due to searching an employee's name and returning multiple employees with the same name or a single employee having more than one employee record.

Multiple employee record numbers for a single employee mean the employee has multiple jobs. If known, select the specific record or the choose the lowest record – always zero.

| Job Data     |              |                         |          |       |         |               |              |                     |                             |                |
|--------------|--------------|-------------------------|----------|-------|---------|---------------|--------------|---------------------|-----------------------------|----------------|
| Enter any ir | nformation y | ou have and             | click Se | arch. | Leave f | ields bla     | nk for a l   | ist of all value:   | 5.                          |                |
| Find an E    | Existing Va  | lue Keyw                | ord Sea  | arch  |         |               |              |                     |                             |                |
| - Searc      | h Criteria   |                         |          |       |         |               |              |                     |                             |                |
|              | Emp          | ol ID begins v          | /ith 🗸   | 1200  |         |               | ×            |                     |                             |                |
|              | Empl Re      | cord =                  | V        |       |         |               |              |                     |                             |                |
| Alterna      | te Employe   | e ID begins v           | /ith 🗸   |       |         |               |              |                     |                             |                |
|              | N            | ame begins v            | /ith 🗸   |       |         |               |              |                     |                             |                |
|              | Last N       | ame begins w            | /ith 🗸   |       |         |               |              |                     |                             |                |
| Sec          | ond Last N   | amo bogins v            | ith V    |       |         |               |              |                     |                             |                |
| Alternate C  | Character M  | ame begins w            | ith 1.4  |       |         |               |              |                     |                             |                |
| Alfeitigle C | naracter in  | ame begins w            |          |       |         |               |              |                     |                             |                |
|              | Middle N     | ame begins v            | /ith ∨   |       |         |               | _            |                     |                             |                |
| Include      | History      | Case Sen                | sitive   |       |         |               |              |                     |                             |                |
| Limit the nu | mber of res  | ults to (up to 3        | 300): 3  | 300   |         |               |              |                     |                             |                |
|              | _            |                         | _        | -101  |         |               |              |                     |                             |                |
| Search       | Clea         | r Basic Se              | arch     | S S   | ave Sea | rch Crite     | eria         |                     |                             |                |
|              |              |                         |          |       |         |               |              |                     |                             |                |
| Search R     | esults       |                         |          |       |         |               |              |                     |                             |                |
| View All     |              |                         |          |       |         |               |              |                     | First 🕚 1-4 of 4            | Las            |
| Empl ID      | Empl         | Alternate<br>Employee I | D        | Nan   | ne      | First<br>Name | Last<br>Name | Second Last<br>Name | Alternate<br>Character Name | Middle<br>Name |
| 1200         | 0            | 99                      |          |       | Smith   |               | Smith        | (blank)             | (blank)                     |                |
| 1200         | 1            | 99                      |          |       | Smith   |               | Smith        | (blank)             | (blank)                     |                |
| 1200         | 2            | 99                      |          |       | Smith   |               | Smith        | (blank)             | (blank)                     |                |
| 1200         | 3            | 99                      |          |       | Smith   |               | Smith        | (blank)             | (blank)                     |                |

A new page will immediately display the employee's job data instead of listing results if only one result is found based on the search criteria.

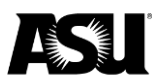

# **Reviewing job data**

#### Job header

Job data contains six tabs that display various employee information. On each tab, the header containing "Effective Date," "Action" and "Reason" will carry through.

| Work Location Job Information | Job Labor Pay | roll <u>Salary Plan</u> <u>C</u> ompensati | on            |                      |            |                |
|-------------------------------|---------------|--------------------------------------------|---------------|----------------------|------------|----------------|
| Smith<br>Employee             |               | Empl ID 1200<br>Empl Record 3              |               |                      |            |                |
| Work Location Details (?)     |               |                                            |               | Fir                  | nd First 🕚 | 1 of 13 🕑 Last |
| Effective Date                | 12/02/2018    |                                            |               |                      | Go To Ro   | WC             |
| Effective Sequence            | 0             |                                            | Action        | Data Change          |            |                |
| HR Status                     | Inactive      |                                            | Reason        | Job Indicator Change |            |                |
| Payroll Status                | Terminated    |                                            | Job Indicator | Primary Job          |            | 400            |
|                               |               |                                            |               |                      | Current    |                |

- Employee record the individual job record for the employee. An employee may have multiple employee records. The jobs may be active or inactive.
- HR status it may be active or inactive. An employee's HR status is the overall status for a given record.
- Payroll status the employee's current status to determine if a paycheck is issued.
  - Active A the employee is being paid.
  - Leave with pay P the employee is being paid during leave.
  - Leave of absence L the employee is on unpaid leave.
  - Suspended S the employee is suspended and not being paid.
  - Short work break W the employee is on a work break.
  - Terminated T the employee has been terminated, and the HR status will be inactive.
  - Retired R the employee has retired, and the HR status will be inactive.
- Effective date —the date the action and reason become effective in PeopleSoft.
- Sequence Order or action when more than one action occurs on the same effective date.
- Action a change that was made to the record.
- Reason a reason that the change was made.
- Job indicator identifies whether the record is primary or not applicable. A nightly process occurs automatically and updates the indicator based on the following rules:
  - Check all active, leave of absence, leave with pay, suspended and short work break records for the highest salary and annual rate and make it the primary.
  - If more than one record is found, set the lowest employee record to primary.

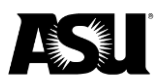

- If no HR active records exist for an employee, check retired and terminated jobs for the highest salary and make it primary.
- If more than one record is found, set the lowest employee record to primary.
- Mark all other records as "not applicable."

### Job footer

The footer appears on each view while you navigate job data. Buttons will appear grey if unavailable due to access limitations or your current selections.

- Save save changes made to the job.
  - Not available in view only.
- Return to search return to the employee search page.
- Previous in list Navigate to the previous employee search result.
  - Selecting this will move between search results which may include multiple employees or employee records, depending on the search criteria used.
  - The option will not appear when only one record is present.
- Next in list Navigate to the following employee search result.
  - Selecting this will move between search results which may include multiple employees or employee records, depending on the search criteria used.
    - The option will not display when only one record is present.
- Notify not used.
- Refresh update the page after saving.
  - Not available in view only.
- Update/Display include the current action on a record.
- Include history include all dates and actions made on a record.
- Correct history update the job data.
  - Not available in view only.

| Save 3 | Return to Search | ↑ Previous in List | ↓ Next in List | 🖃 Notify | C Refresh |  | 🔊 Update/Display | Include History |
|--------|------------------|--------------------|----------------|----------|-----------|--|------------------|-----------------|
|--------|------------------|--------------------|----------------|----------|-----------|--|------------------|-----------------|

Work Location | Job Information | Job Labor | Payroll | Salary Plan | Compensation

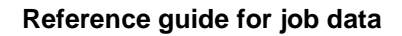

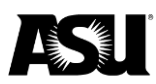

## History

In job data, an employee record number may contain several actions. Each action is recorded using an effective date. If "Include History" is enabled, the arrows at the top of the header can be used to navigate between dates and actions.

| Smith<br>Employee       | Empl ID1200Empl Record3          |                        |
|-------------------------|----------------------------------|------------------------|
| Work Location Details ? | Find                             | First ④ 1 of 13 🕑 Last |
| Effective Date 12/0     | 2/2018                           | Go To Row              |
| Effective Sequence      | D Action Data Change             |                        |
| HR Status Inac          | tive Reason Job Indicator Change |                        |

## Work location

The work location tab contains an overview of the employee's job, including their position and department:

- Position number the current position number and title based on the job code.
- Position entry date the date the employee was hired on the position number.
- Business unit the college or vice president area of the department.
- Department the employee's department code and description.
- Department entry date the date the employee entered the department.
- Location identifies the campus.
- Expected job end date the last date active before the job will go to a short work break if checked.
- Expected return date the date of the anticipated return from leave.
  - o It only appears if an employee is on leave.
- Termination date the date the employee was terminated, resigned or retired.
  - It only appears when the action "Termination" is used on the job layer.
- Date created the date the row was created on job data via the DMX, PTR or a system update, whether it is in the future or past.
  - Remember, the effective date controls when the action and reason become active in PeopleSoft.

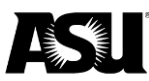

#### Reference guide for job data

| Work Locat  | ion Job Information   | Job Labor    | Payroll     | Salary Plan | Compensation     |         |                        |                    |              |          |
|-------------|-----------------------|--------------|-------------|-------------|------------------|---------|------------------------|--------------------|--------------|----------|
|             |                       |              |             | Er          | npl ID           |         |                        |                    |              |          |
| Employee    |                       |              |             | Empl R      | ecord 1          |         |                        |                    |              |          |
| Work Locati | on Details 🕜          |              |             |             |                  |         | Fi                     | ind                | First 🚯 1 of | 3 🕑 Last |
|             | *Effective Date       | 12/30/2019   |             |             |                  |         |                        | Go 1               |              |          |
|             | Effective Sequence    | 2            |             |             |                  | Action  | Return from Work Break |                    |              | *        |
|             | HR Status             | Active       |             |             | "F               | Reason  | Employee Renewal       |                    |              | •        |
|             | Payroll Status        | Active       |             |             | *Job Ind         | dicator | Primary Job            |                    | 9            | •        |
|             | 1                     |              |             |             |                  |         |                        | Curr               | rent (       |          |
|             | Position Number       | 21: 5        | a           | Academic    | Assoc            |         |                        |                    |              |          |
|             |                       | Use          | Position Da | ata         |                  |         |                        |                    |              |          |
|             | Position Entry Date   | 08/13/2018   | F           |             |                  |         |                        |                    |              |          |
|             |                       | Position N   | lanagemen   | t Record    |                  |         |                        |                    |              |          |
|             | Regulatory Region     | USA          |             | United St   | ates             |         |                        |                    |              |          |
|             | Company               | ASU          |             | Arizona S   | tate University  |         |                        |                    |              |          |
|             | Business Unit         | B0101        |             | B - Provo   | st Tempe         |         |                        |                    |              |          |
|             | Department            | B1           |             |             |                  |         |                        |                    |              |          |
|             | Department Entry Date | 08/13/2018   | Ē           |             |                  |         |                        |                    |              |          |
|             | Location              | TEMPE        |             | Campus      | Tempe            |         |                        |                    |              |          |
|             | Establishment ID      | ASU00        |             | Arizona S   | tate University  |         | Date Created           | Created 01/02/2020 |              |          |
|             | Last Start Date       | 08/13/2018   |             |             |                  |         |                        |                    |              |          |
| 3           | Expected Job End Date | 05/17/2020   | Ē           | End .       | ob Automatically |         |                        |                    |              |          |
| Job Data    | Emp                   | loyment Data |             | Earnin      | gs Distribution  |         | Benefits Program       | Partici            | pation       |          |

#### Job information

The job information tab contains more detailed information about the job record.

- Job code the job code and description.
- Entry date the date the employee was hired on the job code.
- Reports to the position number and name of the person designated as a supervisor.
  - ASU also uses this field to designate a person responsible for the employee.
- Regular/Temporary the frequency of the employee's work as regular, NT/NC academic or variable.
- Full/Part the schedule of the employee's work as full-time, part-time or PRN.
- Empl class the employee's type based on their job.
  - Academic professional ACP.
  - Academic professional with administrative appointment APA.
  - Administrative ADM.
  - Classified CLS.
  - Faculty with administrative appointment FAA.
  - Faculty FAC.
  - Graduate assistant or associate GRD.
  - Post-doctoral DOC.
  - Student worker STU.
  - University staff SRP.

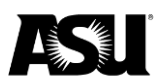

- Classified Ind additional classification based on the job.
- Standard hours the scheduled hours per week.
- FTE the calculated FTE based on standard hours.
- Combined Std hours/FTE the combined scheduled hours and FTE from all HR active job data records for the employee.
- Contract number the contract number is not used by ASU.
- FLSA status exempted or nonexempt based on job duties and the salary test.

| Work Location     | Job Informatio   | n Job <u>L</u> abor | <u>P</u> ayroll | Salary Plan              | <u>C</u> ompensat | tion   |                    |     |            |       |
|-------------------|------------------|---------------------|-----------------|--------------------------|-------------------|--------|--------------------|-----|------------|-------|
| Employee          |                  |                     | E               | Empl ID<br>Empl Record 3 |                   |        |                    |     |            |       |
| Job Information D | Details (?)      |                     |                 |                          |                   |        |                    | QI  | 4 4 1 of 1 | ▶ ▶   |
|                   | Effective Date   | 10/18/2022          |                 |                          |                   |        |                    |     | Go To      | Row   |
| Effec             | ctive Sequence   | 0                   |                 |                          | A                 | ction  | Data Change        |     |            |       |
|                   | HR Status        | Active              |                 |                          | Rea               | ason   | Job Indicator Cha  | nge |            |       |
|                   | Payroll Status   | Active              |                 |                          | Job India         | cator  | Primary Job        |     | - Curr     | ent 🗇 |
|                   | *Job Code        | 983000              | ٩               | Student Worker           | ш                 |        |                    |     | Gui        | om    |
|                   | Entry Date       | 10/17/2022          | Ē               |                          |                   |        |                    |     |            |       |
| S                 | upervisor Level  |                     | Q               |                          |                   |        |                    |     |            |       |
|                   | Reports To       | -                   |                 | Conference/Ever          | ts Planner        |        |                    |     |            |       |
| *Reg              | jular/Temporary  | Variable            | ~               | *F                       | III/Part Part     | t-Time | ~                  |     |            |       |
|                   | Empl Class       | Student             |                 | Office                   | rCode N/A         |        |                    |     |            |       |
|                   | *Regular Shift   | Not Applicable      | ~               | Shi                      | ft Rate           |        |                    | ]   |            |       |
|                   | Classified Ind   | Student Wages       |                 | Shift                    | Factor            |        |                    | Ī   |            |       |
|                   | Duties Type      |                     | Q               |                          |                   |        |                    | _   |            |       |
| Standard Hours    | 0                |                     |                 |                          |                   |        |                    |     |            |       |
|                   | Standard Hours   | 20.00               |                 | Work                     | Period W          |        | Weekly             |     |            |       |
|                   | FTE              | 0.500000            | \$              | As                       | of Date           | 10     | /18/2022 🗰         |     |            |       |
|                   |                  | Adds to FTE Actu    | al Count?       |                          | En                | cumbra | ance Override      |     |            |       |
| С                 | combined Standar | d Hours 20.00       |                 | FTE 0.500000             |                   |        |                    |     |            |       |
| Contract Numbe    | er (?)           |                     |                 |                          |                   |        |                    |     |            |       |
|                   | Contract Number  |                     | Q               |                          |                   | Ne     | ext Contract Numbe | er  |            |       |
|                   | Contract Type    |                     |                 |                          |                   |        |                    |     | -          |       |
| ASU Jobcode/Jo    | ob Data          |                     |                 |                          |                   |        |                    |     |            |       |
| Workers' Comp     | Code: 8868       | EEO Job Group:      | 999 Stude       | ent Workers              |                   | Finger | rprint required?:  |     |            |       |
| T USA             |                  |                     |                 |                          |                   |        |                    |     |            |       |
|                   | *FLSA Status     | Nonexempt           |                 | ~                        | Work Day He       | ours   |                    | ]   |            |       |
|                   | *EEO Class       | None of the Above   |                 | ~                        |                   |        |                    |     |            |       |

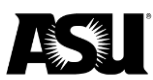

### Job labor

### ASU does not use the job labor tab.

| Work Locati  | on Job Information Job Lab | or Payroll Salary Plan   | Compensation  |                        |           |                       |
|--------------|----------------------------|--------------------------|---------------|------------------------|-----------|-----------------------|
|              |                            | Er                       | npl ID        |                        |           |                       |
| Employee     |                            | Empl R                   | ecord 1       |                        |           |                       |
| Labor Inform | mation 🕐                   |                          |               |                        | Find      | First 🕚 1 of 3 🕑 Last |
|              | Effective Date             | 12/30/2019               |               |                        | Go To Row |                       |
|              | Effective Sequence         | 2                        | Action        | Return from Work Break |           |                       |
|              | HR Status                  | Active                   | Reason        | Employee Renewal       |           |                       |
|              | Payroll Status             | Active                   | Job Indicator | Primary Job            | (**)      |                       |
|              | Bargaining Unit            |                          |               |                        | Current 🖵 |                       |
|              | Labor Agreement            |                          |               |                        |           |                       |
|              | Labor Agreement Entry Dt   |                          |               |                        |           |                       |
|              | Employee Category          |                          |               |                        |           |                       |
|              | Employee Subcategory       |                          |               |                        |           |                       |
|              | Employee Subcategory 2     |                          |               |                        |           |                       |
|              |                            | Position Management Reco | ord           |                        |           |                       |

## Payroll

The payroll tab contains information used for payroll, including the pay group and relevant tax details.

- Pay group an employee's group based on FLSA status and employee class.
  - A12 academic year salary paid over 12 months.
  - ACD academic.
  - FSW short work break.
  - GRD graduate assistant.
  - HRY hourly, nonexempt.
  - $\circ$  SAL salaried.
  - STU student.
- Employee type identifies if the employee is hourly or salaried.
- Tax location code identifies the state where the employee is taxed.
- Holiday schedule none.
- FICA status identifies if the employee is subject to or exempt from FICA tax.

| Work Location   | Job Information                  | Job Labor      | Payroll      | Salary Plan  | Compensation |                            |        |                      |
|-----------------|----------------------------------|----------------|--------------|--------------|--------------|----------------------------|--------|----------------------|
|                 |                                  |                |              | E            | Empl ID      |                            |        |                      |
| Employee        |                                  |                |              | Empl         | Record 1     |                            |        |                      |
| Payroll Informa | ation 🕜                          |                |              |              |              |                            | Find   | First 🕚 1 of 3 🕑 Las |
|                 | Effective Date                   | 12/30/2019     |              |              |              |                            |        | Go To Row            |
| 1               | Effective Sequence               | 2              |              |              |              | Action Return from Work Br | eak    |                      |
|                 | HR Status                        | Active         |              |              |              | Reason Employee Renewal    |        |                      |
|                 | Payroll Status                   | Active         |              |              |              | Job Indicator Primary Job  |        |                      |
|                 | Payroll System                   | Payroll for No | orth America | 8            |              |                            |        | Current              |
| Payroll for     | North America 👔                  |                |              |              |              |                            |        |                      |
|                 | Pay Group                        | ACD            | Acade        | mic Contract |              |                            |        |                      |
|                 | Employee Type                    | S              | Salarie      | ed           |              | Holiday Schedule NONE      |        | None                 |
|                 | Tax Location Code<br>GL Pay Type | AZ             | AZ           |              |              | FICA Status Subject        |        |                      |
|                 | Combination Code                 |                |              |              |              | Edit Chart                 | Fields |                      |

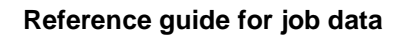

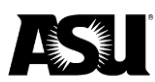

## Salary plan

The salary plan tab identifies the employee's salary administration plan and grade.

- Salary administration plan identifies the salary group based on the job code.
- Grade identifies the grade within a job.
- Grade entry date the date the employee entered the grade.

| Work Location  | Job Information                 | Job Labor              | Payroll               | Salary Plan                                 | Compensation |                                               |             |                       |
|----------------|---------------------------------|------------------------|-----------------------|---------------------------------------------|--------------|-----------------------------------------------|-------------|-----------------------|
|                |                                 |                        |                       | En                                          | npl ID       |                                               |             |                       |
| Employee       |                                 |                        |                       | Empl R                                      | ecord 1      |                                               |             |                       |
| Salary Plan De | tails 👔                         |                        |                       |                                             |              |                                               | Find        | First 🕢 1 of 3 💽 Last |
|                | Effective Date                  | 12/30/2019             |                       |                                             |              |                                               |             | Go To Row             |
|                | Effective Sequence              | 2                      |                       |                                             |              | Action Return from \                          | Nork Break  |                       |
|                | HR Status                       | Active                 |                       |                                             |              | Reason Employee Re                            | enewal      |                       |
|                | Payroll Status                  | Active                 |                       |                                             |              | Job Indicator Primary Job                     |             | Current               |
|                | Salary Admin Pla<br>Grad<br>Ste | n ZZZZ<br>e ZZZ<br>p Q | Default S<br>Salary P | Balary Plan<br>lan Default<br>gression Rule |              | Grade Entry Date 08/13/201<br>Step Entry Date | 8 <b>11</b> |                       |

## Compensation

The compensation tab contains detailed pay information.

- Compensation rate the biweekly or hourly rate.
- Frequency the schedule of payments.
  - Hourly H.
  - Biweekly ASUBW/B.
  - Paid for the number of weeks ASU##.
- Comparative information shows the change in compensation between current and prior.
- Pay rates shows the breakdown in compensation for daily, hourly, biweekly and annual rates.
- Pay components displays salary or hourly rate.

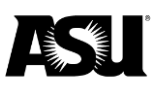

#### Reference guide for job data

| Work Location  | Job Information   | Jo   | b Labor   | Payroll   | Salary Plan | Compensatio  | n             |                       |         |         |          |       |
|----------------|-------------------|------|-----------|-----------|-------------|--------------|---------------|-----------------------|---------|---------|----------|-------|
|                |                   |      |           |           | Er          | mpl ID       |               |                       |         |         |          |       |
| mployee        |                   |      |           |           | Empl R      | ecord 1      |               |                       |         |         |          |       |
| Compensation I | Details 👔         |      |           |           |             |              |               |                       | Find    | First   | I of 3   | 🕑 Las |
|                | Effective Date    | 12/3 | 0/2019    |           |             |              |               |                       |         | Go      | To Row   |       |
| E              | ffective Sequence | 2    | 0.2010    |           |             |              | Action        | Return from Work      | Break   |         |          |       |
|                | HR Status         | Acti | /e        |           |             |              | Reason        | Employee Renewa       | ul.     |         |          |       |
|                | Payroll Status    | Acti | /e        |           |             |              | Job Indicator | Primary Job           |         |         |          | 000%  |
| 8              |                   |      |           |           |             |              |               |                       |         |         | Current  |       |
|                | Compensation Ra   | te   | 470       | .000000 📷 |             |              |               | Frequency AS          | U10 10  | Pays    |          |       |
| Compara        | tive Information  | ?    |           |           |             |              |               |                       |         |         |          |       |
|                | Change Amou       | int  |           | 0.000000  | USD         | ASU 10 Pay I | Periods       |                       |         |         |          |       |
|                | Change Perce      | nt   |           | 0.00      | 00          | Compa-Ratio  |               |                       |         |         |          |       |
| Pay Rate       | s 🕐               |      |           |           |             |              |               |                       |         |         |          |       |
| Daily          |                   |      | 47        | .000000   | USD         | ASUBW        |               | 180.7692              | 231 USD |         |          |       |
| Hourly         |                   |      | 29        | .375000   | USD         | Annual       |               | 4,700.000             | 000 USD |         |          |       |
| Default        | Pay Components    |      |           |           |             |              |               |                       |         |         |          |       |
| Pay Compor     | nents 🕜           |      |           |           |             |              | Pe            | ersonalize   Find   🖟 | 2 1     | First 🕚 | 1 of 1 🛞 | Last  |
| Amounts        | Controls Chan     | ges  | Conversio | on 💷      |             |              |               |                       |         |         |          |       |
| Rate Code      | Seq               |      | Comp Rate |           |             | Currency     | Freque        | ency                  | Percent |         |          |       |
| 1 NAANNL       |                   | 0    |           | 4,7       | 00.000000   | USD          | A             |                       |         |         |          |       |
| Calcula        | te Compensation   |      |           |           |             |              |               |                       |         |         |          |       |

# **Employment data**

The employment data section contains service history information.

| Employment Information           |               |          |                  |            |               |         |                           |
|----------------------------------|---------------|----------|------------------|------------|---------------|---------|---------------------------|
| Constant of Constant of Constant |               |          | Empl ID          |            |               |         |                           |
| Employee                         |               |          | Empl Record      | 1          |               |         |                           |
| Organizational Instance 🕐        |               |          |                  |            |               |         |                           |
| Organizational Instance Rcd      | 1             | Origi    | nal Start Date   | 08/14/2    | 017           | √ Ov    | verride                   |
| Last Start Date                  | 01/01/2018    | Fi       | rst Start Date   | 01/01/2    | 018           |         |                           |
| Termination Date                 |               |          |                  | Years      | Months        | Days    |                           |
| Org Instance Service Date        | 01/01/2018    | Override | 4                | 2          | 0             | 14      |                           |
| Organizational Assignment Data   | (?)           |          |                  |            |               |         |                           |
| Instance Record                  |               |          |                  |            |               |         |                           |
| Last Assignment Start Date       | 01/01/2018    |          | First A          | ssignme    | ent Start 01/ | 01/2018 |                           |
| Assignment End Date              |               |          |                  |            |               |         |                           |
| Home/Host Classification         | Home          |          |                  | Years      | Months        | Days    | Time Reporter Data        |
| Company Seniority Date           | 01/01/2018    | Override | 42               | 2          | 0             | 14      |                           |
| Benefits Service Date            | 01/01/2018    | Override | 4                | 2          | 0             | 14      |                           |
| Seniority Pay Calc Date          | 01/01/2018    | Override | 4                | 2          | 0             | 14      |                           |
| Probation Date                   |               |          |                  |            |               |         |                           |
| Professional Experience Date     |               |          | Last             | /erificati | on Date       |         |                           |
| Business Title                   | Faculty Assoc |          |                  | Position   | n Phone       |         |                           |
| USA                              |               |          |                  |            |               |         |                           |
| Job Data Emplo                   | yment Data    | E        | arnings Distribu | ition      |               |         | Benefits Program Particip |

The employment data page will display various start dates, including the original start date at the university and other start dates for the record. These dates are used in multiple benefits calculations.

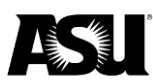

# **Earnings distribution**

The earnings distribution section contains compensation information.

| Job Earnings Distribution                      |                   |               |                           |               |           |     |          |       |
|------------------------------------------------|-------------------|---------------|---------------------------|---------------|-----------|-----|----------|-------|
|                                                |                   |               | Empl ID                   |               |           |     |          |       |
| mployee                                        |                   |               | Empl Record 1             |               |           |     |          |       |
| amings Distribution Type 😰                     |                   |               |                           | Find          | First     | ۲   | 1 of 3   | Last  |
| Effective Date                                 | 12/30/2019        |               |                           |               |           | (   | Go To    | Row   |
| Effective Sequence                             | 2                 |               | Action                    | Return from \ | Nork Brea | ık  |          |       |
| HR Status                                      | Active            |               | Reason                    | Employee Re   | newal     |     |          |       |
| Payroll Status                                 | Active            |               | Job Indicator             | Primary Job   |           |     |          |       |
| Compensation Rate                              | 470.000000        |               | Work Period               | Weekly        | Current   | t   |          |       |
| Standard Hours                                 | 8.00              |               | Compensation Frequency    | 10 Pays       |           |     |          |       |
| Earnings Distribution Type                     | None              |               |                           |               |           |     |          |       |
| Job Earnings Distribution (2)                  |                   |               |                           | Find          | First     | ۲   | 1 of 1   | 🕑 Las |
| Position Number<br>Department<br>Regular Shift | Not Applicable    | ¢             | Business Unit<br>Job Code |               |           |     | 99       |       |
| Earnings Code                                  | ACD Regular - 9 M | fonth Faculty | General Ledger Pay Type   |               |           |     |          |       |
| Compensation Rate                              |                   |               | Standard Hours            |               |           |     |          |       |
| Percent of Distribution                        |                   |               |                           |               |           |     |          |       |
| Earnings Chartfields (2)                       |                   |               |                           |               |           |     |          |       |
| Combination Code                               |                   |               |                           |               |           |     |          |       |
| Job Data Employm                               | ent Data          | Earnings I    | Distribution              | Benefits      | Program   | Par | ticipati | on    |

The earnings distribution will display a combination of compensation and job information, including the employee's default earnings code.

# Benefits program participation

The benefits program participation section contains general information about benefits enrollment.

- Benefit record number the employee's identifying benefit instance number.
  - Employees may have multiple benefit record numbers if they have differing job classifications.
  - It is similar to an employee record number, but the benefit record number is used to determine a specific benefit instance.
- Benefits system benefits administration.
- Benefits employee status the employee's current benefit status as active, hold with no benefits, leave of absence, leave with benefits or terminated.
- BAS group ID identifies group either open enrollment eligible or null.
- Elig Fld 9 contains the last PTR number on the employee record.
- Benefit program participation effective date the date the employee was enrolled in the benefits program.
- Benefit program the employee's current benefit group.
  - ACA ACA benefits eligible.
  - BEN all benefits eligible.
  - DFT default benefit program.
  - LMT limited benefits.
  - OTH other limited employee groups.
  - STU student.

# Notes on benefit record numbers

A permanent benefit record number is assigned upon creating an employee record number. If an employee switches to a job that matches different benefits record criteria, a new employee record will be given with a new benefit record number. The chart below illustrates the benefit record numbers and their standards.

| Benefit record | Attributes                 |                        |  |  |  |  |
|----------------|----------------------------|------------------------|--|--|--|--|
| 0              | A regular or long-term     | REG_TEMP = R or L; and |  |  |  |  |
|                | temporary employee who     | EMPL_CLASS <> STU or   |  |  |  |  |
|                | is not a student, graduate | GRA; and               |  |  |  |  |
|                | or peace officer.          | OFFICER_CD <> G        |  |  |  |  |
| 1              | A seasonal or short-term   | REG_TEMP = S or H; and |  |  |  |  |
|                | temporary employee who     | EMPL_CLASS <> STU or   |  |  |  |  |
|                | is not a student, graduate | GRA; and               |  |  |  |  |
|                | or peace officer.          | OFFICER_CD <> G        |  |  |  |  |
| 2              | Peace officer              | OFFICER_CD = G; and    |  |  |  |  |
|                |                            | EMPL_CLASS <> STU or   |  |  |  |  |
|                |                            | GRA                    |  |  |  |  |
| 3              | Student or graduate        | EMPL_CLASS = STU or    |  |  |  |  |
|                |                            | GRA                    |  |  |  |  |